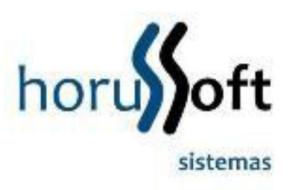

## O que é uma Nota Fiscal Complementar?

A NFe Complementar será emitida nos casos de:

- Reajustamento de preço em razão de contrato escrito ou de qualquer outra circunstância que implique aumento no valor original da operação ou prestação;
- Na exportação, se o valor resultante do contrato de câmbio acarretar acréscimo ao valor da operação constante na nota fiscal;
- Na regularização em virtude de diferença no preço, em operação ou prestação, ou na quantidade de mercadoria, quando efetuada no período de apuração do imposto em que tiver sido emitido o documento fiscal original ou para lançamento do imposto não efetuado em época própria, em virtude de erro de cálculo.

Nela ainda deverão estar contidas as informações dos itens a serem complementados, com o devido destaque do tributo (NFe complementar de ICMS) ou com o valor que fora descrito a menor (NFe complementar de valor), uma ainda com a especificação da diferença da quantidade (NFe complementar de quantidade).

A ideia é que a soma das notas complementada e complementar represente a operação correta, assim, em quantidade e valor de produto, o contribuinte poderá declarar zero.

Roteiro para a emissão de uma NF Complementar:

- A Natureza da Operação precisa ser "Complemento de tributo", ou "Complemento de preço", ou "Complemento de quantidade", conforme for o caso, mas o CFOP de dentro da tela do produto deve permanecer o mesmo enviado na nota a ser complementada.
   Dados do Destinatário/Remetente:
  - Deverá constar como destinatário, o nome, o endereço e os números de inscrição estadual e no Cadastro Nacional de Pessoa Jurídica (CNPJ) do contribuinte ao qual foi impressa a NFe que está sendo complementada.

### Dados do Imposto:

• Apenas deverão ser informados, os campos a serem complementados.

Importante lembrar que os valores de preços, quantidades e impostos serão somados aos valores da primeira nota, então deve-se preencher apenas com a diferença.

- Código do Produto = utilizar o mesmo código da nota emitida com erro.
- CFOP = utilizar o mesmo código da nota emitida com erro.
- Quantidade = 0 (zero) ou a quantidade a ajustar
- Valor total = 0 (zero) ou valor a ajustar- Código de Situação Tributária = utilizar o mesmo código da nota emitida com erro.

- Modalidade de determinação da Base de cálculo = 'Valor da operação'.
- BC ICMS = Valor do ICMS a complementar, referente ao item ou 0 (zero) caso não seja complemento de ICMS
- Alíquota ICMS = 100. Obs.: campo será preenchido somente para permitir a validação da NF-e; ou 0 (zero) caso não seja complemento de ICMS
- Valor do ICMS = Valor do ICMS a complementar, referente ao item; ou 0 (zero) caso não seja complemento de ICMS- BC ICMS ST = Valor do ICMS ST a complementar, referente ao item ou 0 (zero) caso não seja complemento de ICMS ST
- Alíquota ICMS ST = 100. Obs.: campo será preenchido somente para permitir a validação da NF-e; ou 0 (zero) caso não seja complemento de ICMS ST
- Valor do ICMS ST = Valor do ICMS ST a complementar, referente ao item; ou 0 (zero) caso não seja complemento de ICMS ST Cálculo do Imposto.- Base de Cálculo ICMS = Valor do ICMS a complementar ou 0 (zero) caso não seja complemento de ICMS
- Valor do ICMS = Valor do ICMS a complementar ou 0 (zero) caso não seja complemento de ICMS
- Base de Cálculo ICMS ST = Valor do ICMS ST a complementar ou 0 (zero) caso não seja complemento de ICMS ST
- Valor do ICMS ST = Valor do ICMS ST a complementar ou 0 (zero) caso não seja complemento de ICMS ST
- Valor Total dos Produtos = Valor dos produtos, caso seja complemento de valor ou 0 (zero) caso seja outro tipo de complemento
- Valor total da Nota Fiscal = Valor dos produtos, caso seja complemento de valor; ou Valor do ICMS ST, caso exista complemento de ST; ou 0 (zero) caso seja outro tipo de complemento;

Dados do Transportador:

• A modalidade de frete deve ser informada como frete por conta do emitente = 0.

Os dados da transportadora são dispensados.

Dados Adicionais / Informações Complementares:

Preencher conforme o regulamento.

Podem ainda ser inseridas observações de interesse do contribuinte, além da descrição dos documentos fiscais referenciados.

A NF-e de complemento serve para "complementar" dados de um ou mais produtos que porventura vieram a serem emitidos com dados inferiores aos reais. A ideia é que a NF-e normal + NF-e de complemento = operação real.

Atualmente ela pode ser complementar de valor, quantidade ou ICMS. Seu uso deve observar os seguintes critérios estabelecidos no manual de integração v.4.0:

Tem de se referenciar em campo próprio a qual nota se refere o complemento;

- Pode ser complementado tanto uma NF-e como uma Nota modelo 1/1ª;
- Os dados do destinatário/emissor te de ser idênticos ao da nota referenciada;
- CFOP do cabeçalho pode ser alterado;
- Transportadora: devem-se informar a modalidade de frete por conta do emitente, dispensando o preenchimento as demais informações (campo automaticamente preenchido);
- Campo Informações Complementares: podem-se informar as notas referenciadas ou qualquer outra informação de interesse;
- Deve possuir o(s) mesmo(s) produto(s) das notas referenciadas. Caso exista algum produto que foi remetido e não constou na NF-e normal, deve emitir uma nova NF-e normal constando este produto;
- É utilizada sempre para complementar, ou seja, para acrescentar e nunca para debitar/subtrair. Para tais fatos devem-se utilizar carta de correção e/ou nota fiscal de devolução de acordo com cada caso.

Esta informação foi obtida de uma fonte de terceiros e não possui teor fiscal ou legal, visando somente direcionar o cliente a uma solução concreta, que deve ser obtida junto ao contador da Empresa, até mesmo devido às variações legislativas de cada Unidade Federativa. A HorusSoft não se responsabiliza pelo seu conteúdo e pelas ações tomadas com base nele.

### Como emitir uma Nota Fiscal Complementar

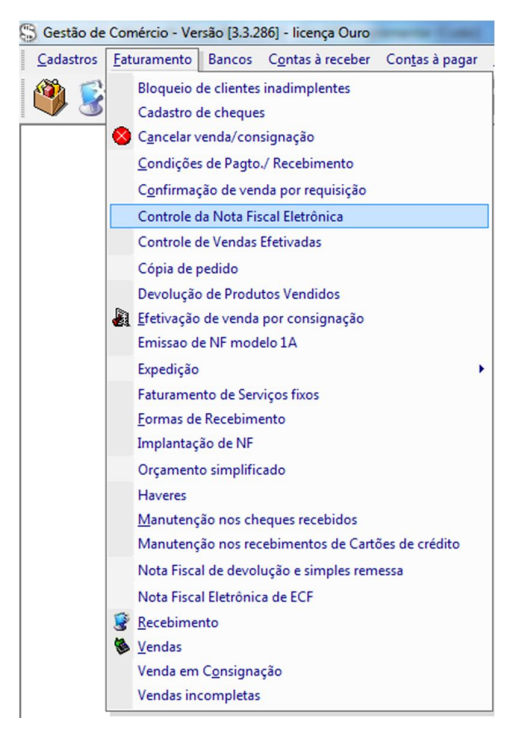

1º Passo: Abrir a tela de controle de Nota Fiscal Eletrônica

2º Passo: Localizar e selecionar a NFe Autorizada, sendo que sua origem pode ser VENDAS ou DEVOLUÇÃO, que receberá a NFe complementar.

| Status                                  |                         | ▼ Nota Fisca  | 1                 | 5816 Pedido                      |                                    |
|-----------------------------------------|-------------------------|---------------|-------------------|----------------------------------|------------------------------------|
| Origem                                  |                         | ▼ Data Inicia | I _/_/            | <b>Data Final</b>                | 🍕                                  |
| Situação                                |                         | ▼ □ Notas a I | nutilizar         | Notas Car                        | celadas Inutilizadas               |
| Cliente                                 |                         |               |                   | 1 1003 001                       |                                    |
| Fornecedo                               |                         |               |                   |                                  |                                    |
|                                         |                         |               |                   |                                  | Pesquisar                          |
| Situação                                | Pedido                  | Nota Eiscal   | Série             | Status                           | Origem                             |
|                                         | 215410                  | 5816          | 1                 | DANEE IMP                        | RES VENDAS                         |
|                                         |                         | 5010          |                   |                                  |                                    |
|                                         |                         | 5010          |                   |                                  |                                    |
| (                                       | Descrição               | 5010          | Grupo             | Subarupo                         | Lunid Sit.                         |
| ()<br>.ódigo<br>.0005                   | Descrição<br>AREIA FINA | (CAMPO)       | Grupo<br>MATERIA  | Subgrupo                         | Unid Sit.<br>M3 000                |
| <ul> <li>↓</li></ul>                    | Descrição<br>AREIA FINA | (CAMPO)       | Grupo<br>MA TERIA | Subgrupo<br>AL BAS AREIAS        | Unid Sit.<br>M3 000                |
| <ul> <li>idigo</li> <li>0005</li> </ul> | Descrição<br>AREIA FINA | (CAMPO)       | Grupo<br>MATERI/  | Subgrupo                         | Unid Sit.<br>M3 000                |
|                                         | Descrição<br>AREIA FINA | (CAMPO)       | Grupo<br>MATERIA  | Subgrupo<br>AL BAS AREIAS        | Und St.<br>M3 000<br>Reprocessad   |
| ()<br>.0005<br>(<br>Operações           | Descrição<br>AREIA FINA | (CAMPO)       | Grupo<br>MATERIA  | Subgrupo<br>AL BAS AREIAS<br>IFE | Unid Sit.<br>M3 000<br>Reprocessad |

3º Passo: Vá até a lista de Operações e clique sobre a opção NFe Complementar.

| Status                                                                                                    |                                                                                                    | - Nota Fisca | 58                                                                              | 16 Pedido                                                              |                                           |
|----------------------------------------------------------------------------------------------------|----------------------------------------------------------------------------------------------------|--------------|---------------------------------------------------------------------------------|------------------------------------------------------------------------|-------------------------------------------|
| Status                                                                                                    |                                                                                                    | ▼ NOLA FISCA | 1 30                                                                            | Pedido                                                                 |                                           |
| Origem                                                                                                    |                                                                                                    | Data Inicia  |                                                                                 | 🖏 Data Final 📃                                                         | 🤜                                         |
| Situação                                                                                                    |                                                                                                    | Viatas a Is  | utilizza                                                                        |                                                                        | des Textilizedes                          |
| Cliente                                                                                                    |                                                                                                    |              | luulizai                                                                        | j Notas Cancela                                                        | idas Inutilizadas                         |
|                                                                                                    |                                                                                                    |              |                                                                                 |                                                                        |                                           |
| Fornecedor                                                                                                    |                                                                                                    |              |                                                                                 |                                                                        |                                           |
|                                                                                                    |                                                                                                    |              |                                                                                 |                                                                        | <u>P</u> esquisar                         |
| Shuação                                                                                                    | Pedido                                                                                                    | Nota Fiscal  | Série                                                                           | Status                                                                 | Origem                                    |
|                                                                                                    | 215410                                                                                                    | E016         | Jerie 1                                                                         |                                                                        | VENDAS                                    |
|                                                                                                    |                                                                                                    |              |                                                                                 |                                                                        |                                           |
| 4                                                                                                    |                                                                                                    |              |                                                                                 |                                                                        |                                           |
|                                                                                                    | Descrição                                                                                                    |              | Gram                                                                            | Substrume                                                              |                                           |
| ()                                                                                                    | Descrição                                                                                                    | CAMPO        | Grupo<br>MATERIAI                                                               | Subgrupo                                                               | Unid Sit.                                 |
| <ul> <li>Čódigo</li> <li>0005</li> </ul>                                                                                                    | Descrição<br>AREIA FINA (I                                                                                                    | CAMPO)       | Grupo<br>MATERIAL                                                               | Subgrupo<br>BAS AREIAS                                                 | Unid Sit.<br>M3 00                        |
| (         )         /         /         /                                                                                                    | Descrição<br>AREIA FINA (1                                                                                                    | CAMPO)       | Grupo<br>MATERIAL                                                               | Subgrupo<br>BAS AREIAS                                                 | Unid Sit.<br>M3 00                        |
| <ul> <li>digo</li> <li>10005</li> </ul>                                                                                                    | Descrição<br>AREIA FINA (1                                                                                                    | CAMPO)       | Grupo<br>MATERIAL                                                               | Subgrupo<br>BAS AREIAS                                                 | Unid Sit.<br>M3 00                        |
| <                                                                                                    | Descrição<br>AREIA FINA (I                                                                                                    | CAMPO)       | Grupo<br>MATERIAL                                                               | Subgrupo<br>BAS AREIAS                                                 | Unid Sit.<br>M3 00                        |
| <ul> <li>Código</li> <li>10005</li> <li>Operações [</li> </ul>                                                                                                    | Descrição<br>AREIA FINA (I                                                                                                    | CAMPO)       | Grupo<br>MATERIAL<br>NFE                                                        | Subgrupo<br>BAS AREIAS<br>E NFSe<br>Parâmetros                         | Unid Sit.<br>M3 00<br>Reprocessar<br>Sair |
| < Código 10005 < Operações                                                                                                    | Descrição<br>AREIA FINA (1                                                                                                    | CAMPO)       | Grupo<br>MATERIAL<br>NFE                                                        | Subgrupo<br>BAS AREIAS<br>E NFSe<br>Parâmetros                         | Unid Sit.<br>M3 00<br>Reprocessar<br>Sair |
| Código     Código     10005      Operações     C     C     | Descrição<br>AREIA FINA (I                                                                                                    | CAMPO)       | Grupo<br>MATERIAL<br>NFE                                                        | Subgrupo<br>BAS  AREIAS<br>E NFSe<br>Parâmetros                        | Unid Sit.<br>M3 00<br>Reprocessar<br>Sair |
| <ul> <li>✓</li> <li>Operações</li> <li>Em caso de servi 8</li> </ul>                                                                                                    | Descrição<br>AREIA FINA (<br>AREIA FINA (<br>AREIA FINA (<br>Pefinir Número NI<br>einiciar NFe<br>inviar e-mail NFe<br>enrocessamento | CAMPO)       | Grupo<br>MATERIAL<br>NFF<br>Ifigurar e-mail<br>nto da NF-e, v<br>do os links ao | Subgrupo<br>BAS AREIAS                                                 | Unid Sit.<br>M3 00<br>Reprocessar<br>Sair |
| Código     Código     10005      Operações     C     C     C     C     C     Servi     C                                                                                                    | Descrição<br>AREIA FINA (I<br>AREIA FINA (I<br>Eliniar NFe<br>Inviar e-mail NFe<br>eprocessamento<br>C-e                              | CAMPO)       | Grupo<br>MATERIAL<br>NFI<br>Ifigurar e-mail<br>nto da NF-e, v<br>do os links ao | Subgrupo<br>BAS AREIAS<br>E NFSe<br>Parâmetros<br>erificar se<br>lado. | Und Sit.<br>M3 00<br>Reprocessar<br>Sair  |
| Código 10005   Operações  Em caso de servi R  Contractor de Contractor de Contractor | Descrição<br>AREIA FINA (I<br>Pefinir Número NI<br>Leiniciar NFe<br>Inviar e-mail NFe<br>Leprocessamento<br>C-e<br>Una Ultar Log      | CAMPO)       | Grupo<br>MATERIAL<br>Infigurar e-mail<br>nto da NF-e, v<br>do os links ao       | Subgrupo<br>BAS AREIAS<br>E NFSe<br>Parâmetros<br>erificar se<br>lado. | Unid Sit.<br>M3 00<br>Reprocessa<br>Sair  |

4º Passo: ao clicar sobre esta opção o sistema verificará o status perante SEFAZ. Após este procedimento, aparecerá a seguinte mensagem:

| Status Origem                  |                | <ul> <li>Nota Fiscal</li> <li>Data Inicial</li> </ul> |                | 5816 Pedido |                     |
|--------------------------------|----------------|-------------------------------------------------------|----------------|-------------|---------------------|
| Situação Cliente               |                | Notas a In                                            | utilizar       | Notas Cano  | eladas Inutilizadas |
| Fornecedor                     |                |                                                       |                |             | <u>P</u> esquisar   |
| Situação                       | Pedido         | Nota Fiscal                                           | Série          | Status      | Origem              |
| ALITORIZADA                    | 215410         | 5816                                                  | 1              | DANEE IMPR  | ES. VENDAS          |
| ▲ Código 10005                 |                | Deseja criar Nota F                                   | im             | Não         | Unid Sit<br>M3 00   |
| •                              |                |                                                       | _              |             |                     |
| <ul> <li>Operações </li> </ul> | Fe Complementa | ar V Con                                              | n figurar e-ma | IFE NFSe    | Reprocessa          |

Nota Fiscal Eletrônica de Complemento para Vendas ou Devolução/Simples Remessa Dados Adicionais <u>N</u>atureza/Produtos Natureza da Operação Total CST ICMS/CSOSI Descrição Qtd. N Valor AREIA FINA (CAMPO) 0,00 000 . 0,00 0,000 ۲ -Totalizadores --Base Cálculo ICMS Valor do ICMS Base ICMS ST Valor do ICMS ST Valor do IPI 0,00 0,00 0,00 0,00 0.00 Total dos Produtos Total da Nota Fiscal 0,00 0,00 <u>A</u>tualizar e Imprimir NFe Totalizar Itens

5º Passo: clique sobre a opção Sim. Após clicar irá aparecer a seguinte tela:

# Obs: todas as informações são de responsabilidade do usuário. Consulte o seu contador antes de preencher qualquer valor e confirmar a emissão.

- Seta Preto: Informe a natureza da operação (campo obrigatório);
- Seta Vermelho: somente os campos de valores são editáveis. Os totais e dados informados no ato da emissão do produto (CFOP, NCM/SH, CST PIS e CST COFINS) são bloqueados, pois eles devem ser iguais aos dados da nota a ser complementada;
- Seta Marrom: Se houver dados adicionais informe nesta aba;
- Seta Azul: Atualiza as informações e totaliza os valores dos itens;
- Seta Verde: Confirma as informações e emite a Nota Complementar. A emissão é idêntica a qualquer outra, inclusive o envio do XML e DANFE por e-mail.

### É possível cancelar uma NFe complementar?

Sim. O procedimento é o mesmo realizado para efetuar o cancelamento de uma NFe de venda ou devolução.

### É possível emitir uma Carta de Correção Eletrônica de uma NFe complementar?

Sim. O procedimento é o mesmo realizado para realizar a Carta de Correção de uma NFe de venda ou devolução.